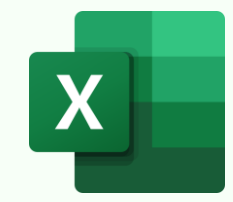

## **8 PIVOTTABLE TRICKS CHEAT SHEET**

4

How to:

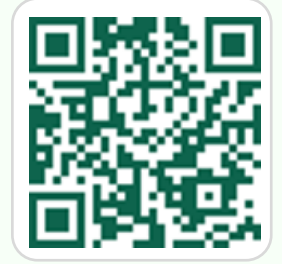

PivotTable Tricks Video & Practice File: https://bit.ly/pivottablefile24

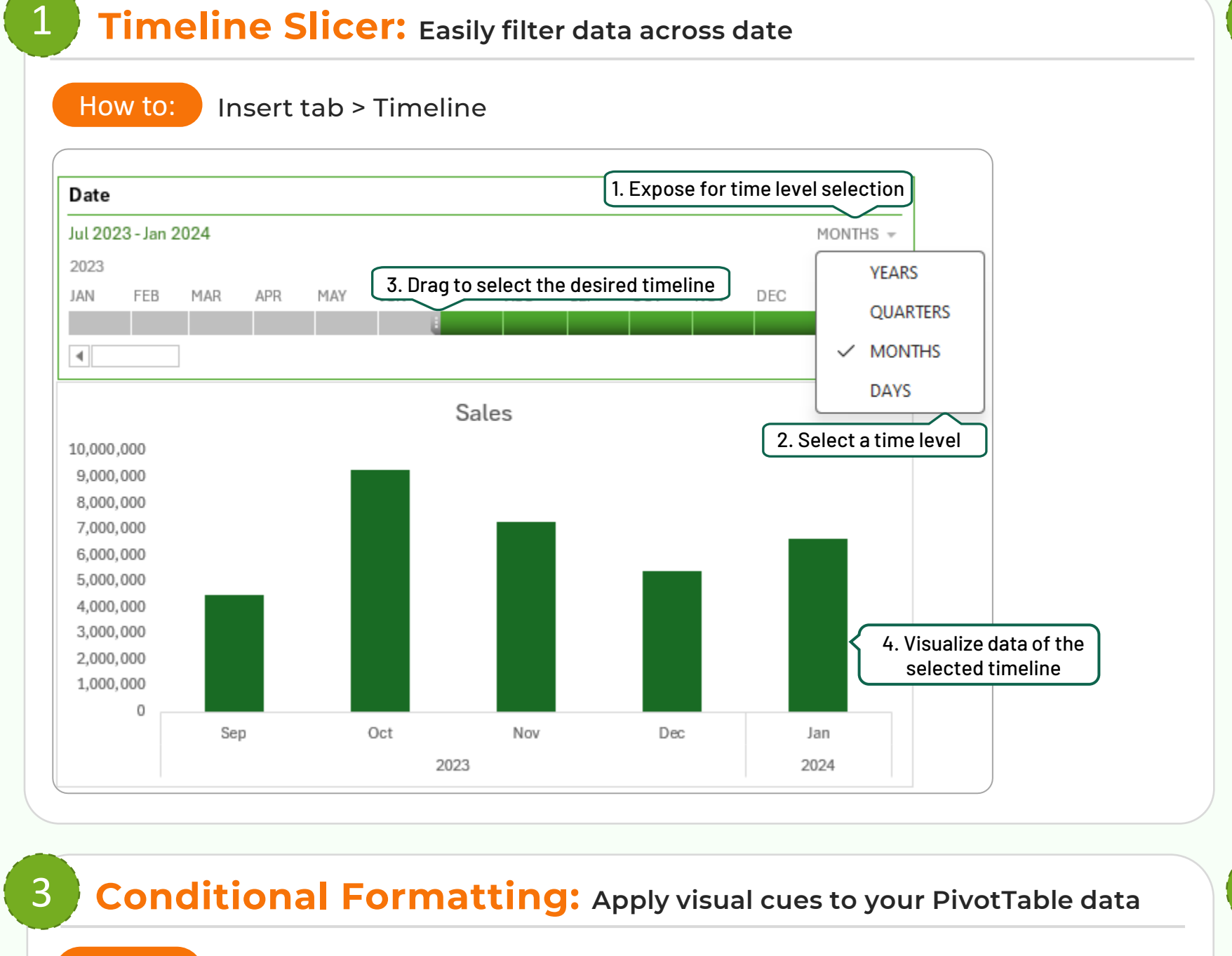

How to:

Home tab > Conditional Formatting > Colour Scales or Top/Bottom Rules

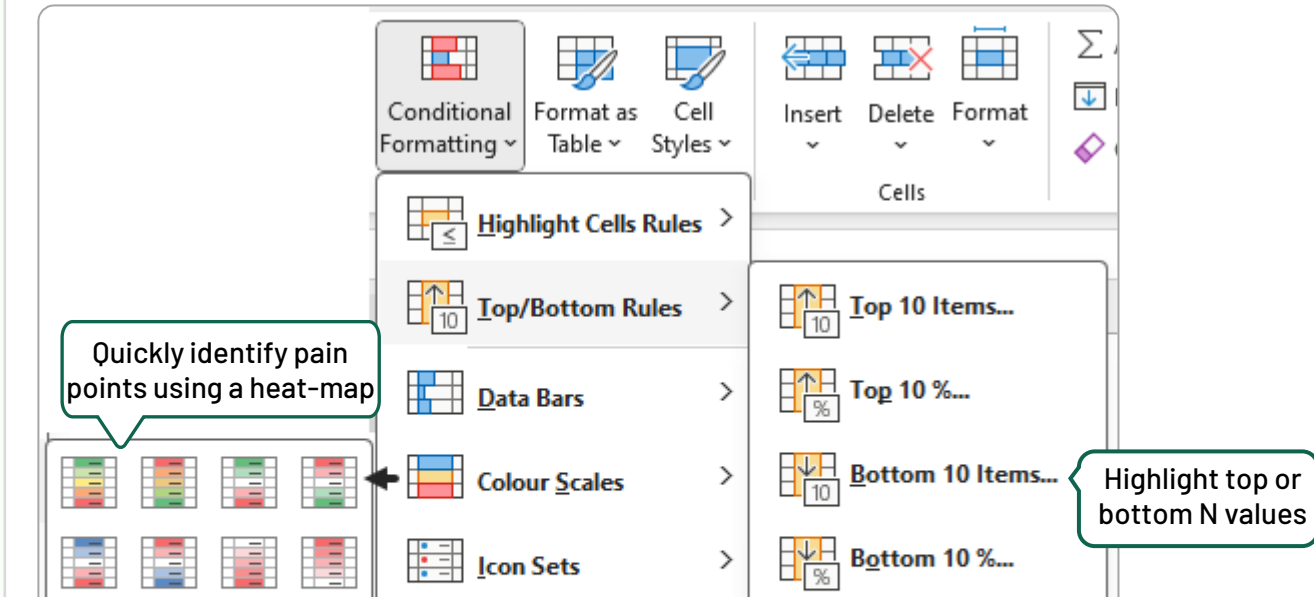

| <b>Cal</b>                                                          | culated                                                                 | Fields                                                                    | Perforn                                           | n custom                                                                  | calculations          | s directly                               | / in your PivotTable          |
|---------------------------------------------------------------------|-------------------------------------------------------------------------|---------------------------------------------------------------------------|---------------------------------------------------|---------------------------------------------------------------------------|-----------------------|------------------------------------------|-------------------------------|
|                                                                     |                                                                         |                                                                           |                                                   |                                                                           |                       |                                          |                               |
| How t                                                               | o: PivotTa                                                              | ble Analy:                                                                | ze > Field                                        | s, Items, &                                                               | Sets > Calc           | ulated Fi                                | eld                           |
| Date                                                                | Segment                                                                 | Country                                                                   | Product                                           | Units Sold                                                                | Sales                 | COGS                                     |                               |
| 1/1/2024                                                            | Government                                                              | Canada                                                                    | Carretera                                         | 1619                                                                      | 32,370.00             | 16,185.00                                | ]                             |
| 1/1/2024                                                            | Government                                                              | Germany                                                                   | Carretera                                         | 1321                                                                      | 26,420.00             | 13,210.00                                | Keep the original data source |
| 1/1/2024                                                            | Government                                                              | Mexico                                                                    | Velo                                              | 1493                                                                      | 10,451.00             | 7,465.00                                 | intact & minimize file size   |
| 1/1/2024                                                            | Government                                                              | France                                                                    | Paseo                                             | 3945                                                                      | 27,338.85             | 19,725.00                                |                               |
| 1/1/2024                                                            | Small Business                                                          | France                                                                    | Paseo                                             | 2435                                                                      | 708,439.50            | 608,625.00                               |                               |
| 1/1/2024                                                            | <b>Channel Partners</b>                                                 | Germany                                                                   | VTT                                               | 2479                                                                      | 28,855.56             | 7,437.00                                 |                               |
| 1/1/2024                                                            | Government                                                              | Canada                                                                    | Paseo                                             | 4251                                                                      | 28,566.72             | 21,255.00                                |                               |
| <mark>Row Label</mark><br>Amarilla<br>Carretera<br>Montana<br>Paseo | s Sales<br>16,965,992 1<br>12,090,364 1<br>14,170,585 1<br>31,056,393 2 | COGS Grow   4,218,692 2,7   0,686,683 1,4   2,202,547 1,9   6,424,531 4,6 | ss Profit<br>47,300<br>03,681<br>68,038<br>31,862 | <u>N</u> ame: Gross<br>For <u>m</u> ula: = Sal<br><u>F</u> ields:<br>Date | s Profit<br>es - COGS |                                          | Add<br>Delete                 |
| Velo<br>VTT<br><b>Grand Tot</b> a                                   | 17,449,456 1<br>17,276,146 1<br>109,008,937 9                           | 5,248,286 2,2<br>4,862,958 2,4<br>3,643,697 15,                           | 01,170<br>13,188<br><b>365,240</b>                | Segment<br>Country<br>Product<br>Units Sold<br>Sales                      |                       | Create an on-the-fly<br>calculated field |                               |
|                                                                     |                                                                         |                                                                           |                                                   | COGS<br>Gross Profit                                                      | Insert Fi <u>e</u> l  | d                                        | OK Close                      |

MoM, QoQ & YoY Analysis: Compare performance to prior periods

Right-click on any cell in Sum of Sales 2 column > Select 'Show Value As' > Select 'Difference From' > Select values for 'Base Field' & 'Base Item'

## Row Labels Sum of Sales Sum of Sales 2 6,607,762 6,607,762 Jan 7,297,531 Feb 7,297,531 Add the same field twice Mar 5,586,860 5,586,860 6,964,775 6,964,775 Apr Eormat Cells... 6,210,211 6,210,211 May 9,518,894 9,518,894 Jun Number Format... 8,102,920 8,102,920 Jul ð <u>R</u>efresh ✓ <u>No</u> Calculation 5,864,622 5,864,622 Aug 6,398,697 Sep 6,398,697 Delete PivotTable % of Grand Total Oct 6,411,417 6,411,417 % of Column Total Sort 5,384,214 5,384,214 Nov 8,245,777 8,245,777 Dec % of <u>R</u>ow Total X Remove "Sum of Sales 2" 82 593 681 82,593,681 Grand Total % <u>O</u>f... Rename Column > Summarize Values By

I simply

X

|                                 | 📔 🖽 <u>N</u> ew Rul  | e            |                                               | e Average    |              |              |               |
|---------------------------------|----------------------|--------------|-----------------------------------------------|--------------|--------------|--------------|---------------|
|                                 | 🛛 🔛 <u>C</u> lear Ru | les D        |                                               | Average      |              |              |               |
| More Rules Manage <u>R</u> ules |                      |              | $\exists \overline{x}$ below A <u>v</u> erage |              |              |              |               |
|                                 |                      |              | <u>M</u> ore Ru                               | ıles         |              |              |               |
|                                 |                      |              |                                               |              | 2            |              |               |
| Row Labels                      | Amarilla             | Carretera    | Montana                                       | Paseo        | Velo         | VTT          | Grand Total   |
| Channel Partners                | 230,068.50           | 208,405.68   | 192,457.56                                    | 320,494.20   | 120,149.52   | 219,765.96   | 1,291,341.42  |
| Enterprise -                    | 95,152.50            | - 222,711.88 | - 31,096.25                                   | - 6,421.25   | - 86,197.50  | - 99,082.50  | - 540,661.88  |
| Government                      | 2,208,301.61         | 975,870.58   | 1,126,201.02                                  | 2,836,676.70 | 1,667,461.95 | 1,242,513.36 | 10,057,025.22 |
| Midmarket<br>Small Business     | 56,379.50            | 94,105.00    | 77,209.05                                     | 249,802.95   | 68,653.38    | 87,889.60    | 634,039.48    |
| Small Dusiness                  | 347,703.00           | 340,012.00   | 003,200.30                                    | 1,231,309.30 | 431,102.30   | 2 412 199 42 | 3,525,495.50  |

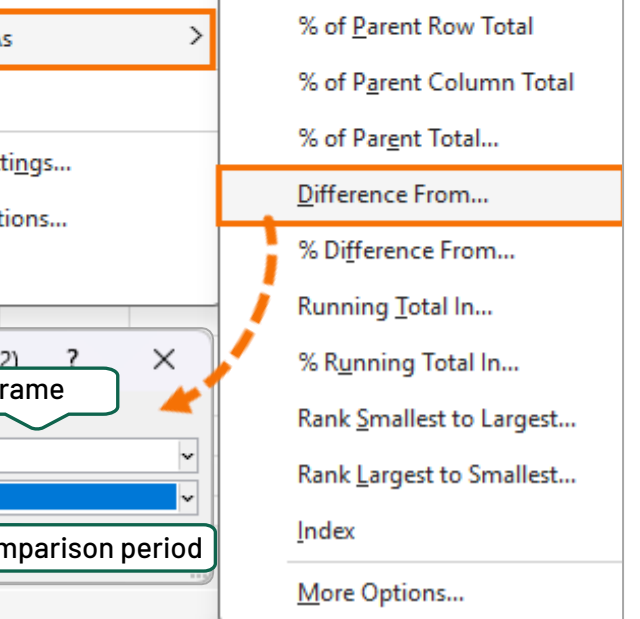

How to:

**Drill Down:** See underlying 6 5 transactions behind values Row Labels 💌 Sales Ë How to: 22,830,784 Canada France 21,765,623 Double-click 21,237,462 Germany on any value 19,552,713 Mexico field in a USA 23,622,355 PivotTable 109,008,937 Grand Total

**Report Pages:** Automatically generate separate PivotTable reports for each filter item, such as each country or department.

| Country          | (All) 🔽     | Country          | Canada 🛛 🖵                             | How to:                                                                                                    |  |
|------------------|-------------|------------------|----------------------------------------|----------------------------------------------------------------------------------------------------|--|
| Row Labels 💿 💌   | Sales       | Row Labels 🛛 💌   | Sum of Sales                           |                                                                                                    |  |
| Channel Partners | 1,765,466   | Channel Partners | 475,935                                | H H                                                                                                    |  |
| Enterprise       | 18,323,698  | Enterprise       | 3,723,900                              | Conorato a n                                                                                                    |  |
| Government       | 46,802,088  | Government       | 9,358,824<br>480,544<br>8,791,581 with | Generale a ne                                                                                                    |  |
| Midmarket        | 2,279,189   | Midmarket        |                                        | with the correstance of the second country with the correstance of the second country with the correstance of the second country of the second country of |  |
| Small Business   | 39,838,496  | Small Business   |                                        |                                                                                                    |  |
| Grand Total      | 109,008,937 | Grand Total      | 22,830,784                             |                                                                                                    |  |

vivotTable Analyze > Options > Show Report Filter Pages

ew sheet for to be shared esponding Benefit

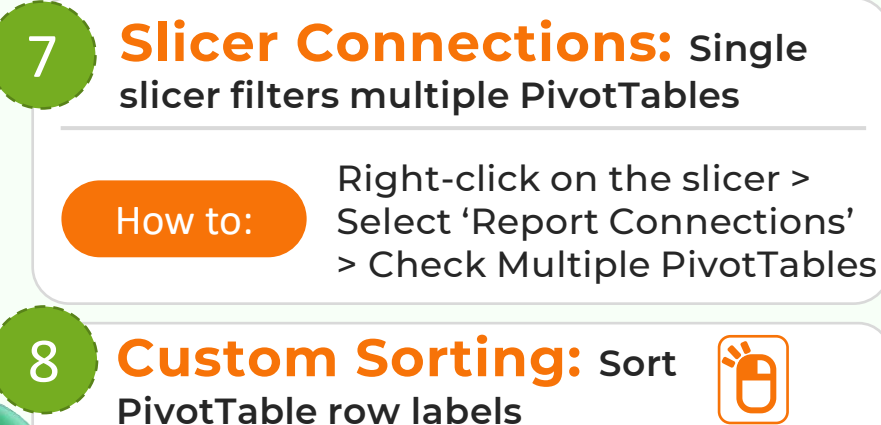

Left-click a row label > drag it upward or downward to reorder

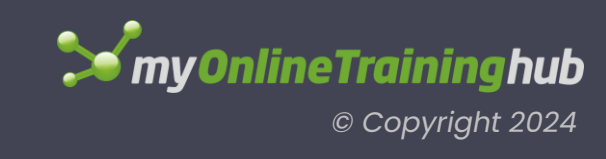

## **TEACHING YOU CAREER TRANSFORMING SKILLS**

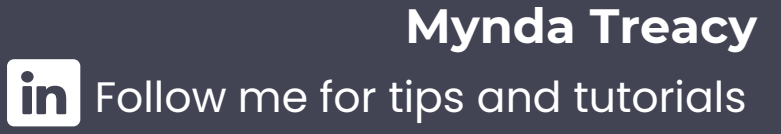